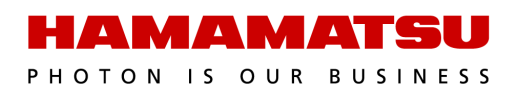

# **HCImage** CoolLED pE-4000 Universal Illumination System

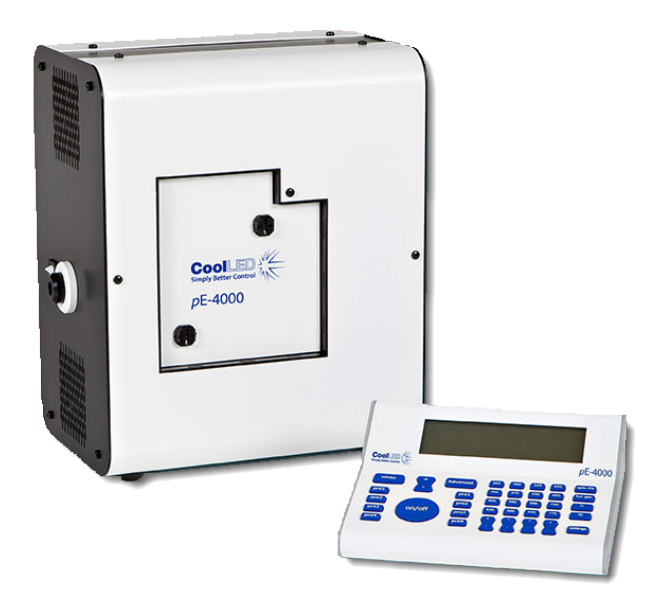

 $\ensuremath{\mathbb{C}}$  2017 Hamamatsu Corporation. All rights reserved.

This guide, as well as the software described in it, is covered under license agreement and may be used or copied only in accordance with the terms of the license agreement. The information in this manual is subject to change without notice and may not be reproduced without Hamamatsu's permission. Hamamatsu has carefully prepared this manual, however, no responsibility is assumed for possible inaccuracies or omissions. Some images are simulated.

HCImage is a registered trademark of Hamamatsu Corporation. DCAM-API and ORCA are trademarks of Hamamatsu Photonics K.K. All product and brand names are trademarks or registered trademarks of their respective companies.

#### Hamamatsu Corporation

360 Foothill Road, Box 6910 Bridgewater, NJ 08807-0910 USA +1 908.231.0960 sales@hamamatsu.com http://sales.hamamatsu.com/

#### **Software Support** hcsupport@hamamatsu.com www.hcimage.com

# **Table of Contents**

### CoolLED pe-4000

| Wavelength Grouping      | 4 |
|--------------------------|---|
| CoolLED Driver           | 5 |
| Add pE-4000 to a Profile | 5 |
| Filter Setup Examples    | 7 |

# **COOLLED PE-4000**

The CoolLED pE-4000 has 16 selectable LED wavelengths ranging from 365 nm to 770 nm, that can be matched to the filters and fluorophores of almost any microscope. Precise intensity control of selected LED wavelengths in 1% steps (0–100%). The pE-4000 does not require shutters, the LEDs provide instant on/off and there isn't a warm up or cool down period.

# **Wavelength Grouping**

The pE-4000 provides 16 selectable wavelengths arranged in 4 channel groups, which allows for matching with available dual, triple and quad filter sets. Each channel can be individually controlled, both in terms of intensity and wavelength switching. This allows for up to a simultaneous 4 wavelength excitation, one wavelength per channel.

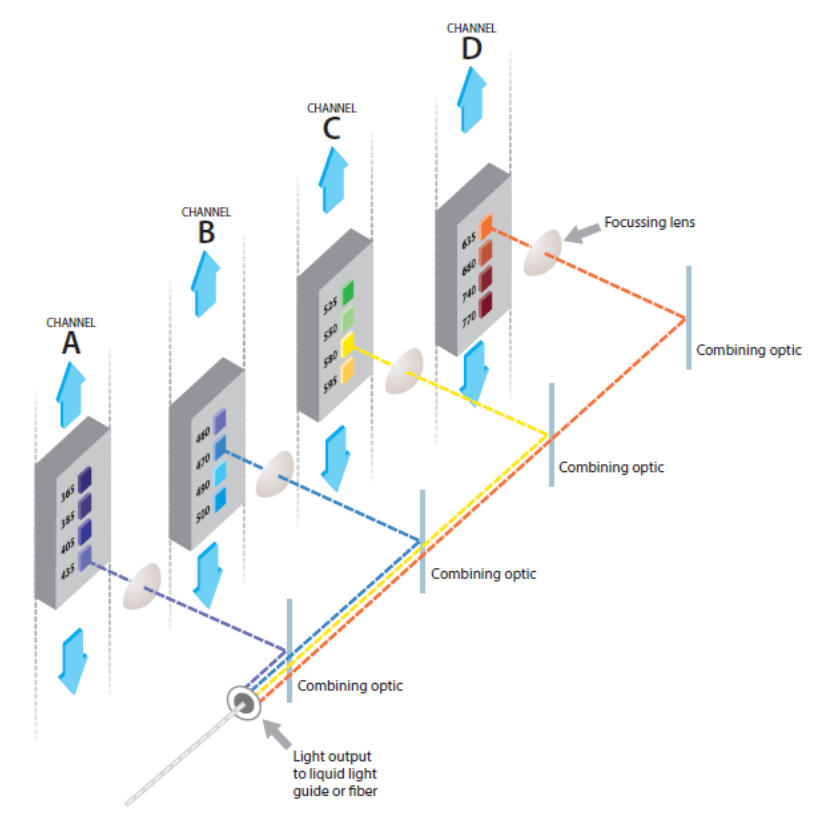

#### pE-4000 Selectable Wavelengths

| Channel A | Channel B | Channel C | Channel D |
|-----------|-----------|-----------|-----------|
| 365 nm    | 460 nm    | 525 nm    | 635 nm    |
| 385 nm    | 470 nm    | 550 nm    | 660 nm    |
| 405 nm    | 490 nm    | 580 nm    | 740 nm    |
| 435 nm    | 500 nm    | 595 nm    | 770 nm    |

**Note**: The LEDs are grouped so that any chosen combination of four will have a wavelength selected from one of 4 separate groups in order to prevent the excitation and emission spectra from overlapping.

# **CoolLED Driver**

For USB operation, the CoolLED Driver is required for setting up the 2 virtual COM ports used by the pE-4000. Copy and unzip the CoolLED-pE-inf.zip to a folder on the desktop. Contact CoolLED if you do not have a copy of the driver.

- 1. Turn on the pE-4000, let it initialize and then connect the USB cable to the computer.
- The Windows Driver installation will fail, go to the Device Manager, right-click on My Computer, select Manage and select Device Manager in the System Tools list.
- 3. Go to **Other Devices**, right-click on **USB Virtual Serial Port A**, select **Update Driver Software...** and choose **Browse my computer for driver software**.
- 4. Point to the **CoolLED-pE-inf** folder on the desktop, click **Next** and allow Windows to install the driver.
- 5. The pE-4000 is now listed under **Ports (COM & LPT)** as **CoolLED pE-4000 USB Virtual Serial Port A (COM#)** with an assigned COM port number.
- 6. Go to **Other Devices**, right-click on **USB Virtual Serial Port B** and repeat the steps to update the driver for this COM port.

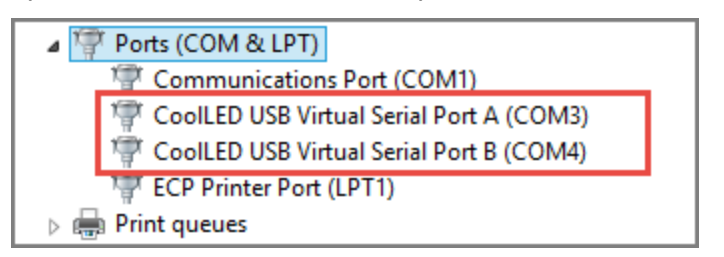

## Add pE-4000 to a Profile

The next step is to add the pE-4000 as an IO/LED Device to a profile in HCImage.

- 1. Launch HCImage, go to File and select Current Profile. In the Device Control tab, select IO/LED Devices and click Add.
- Select CoolLED precisExcite from the list, go to the COM-Port tab and select the COM # assigned by Windows.

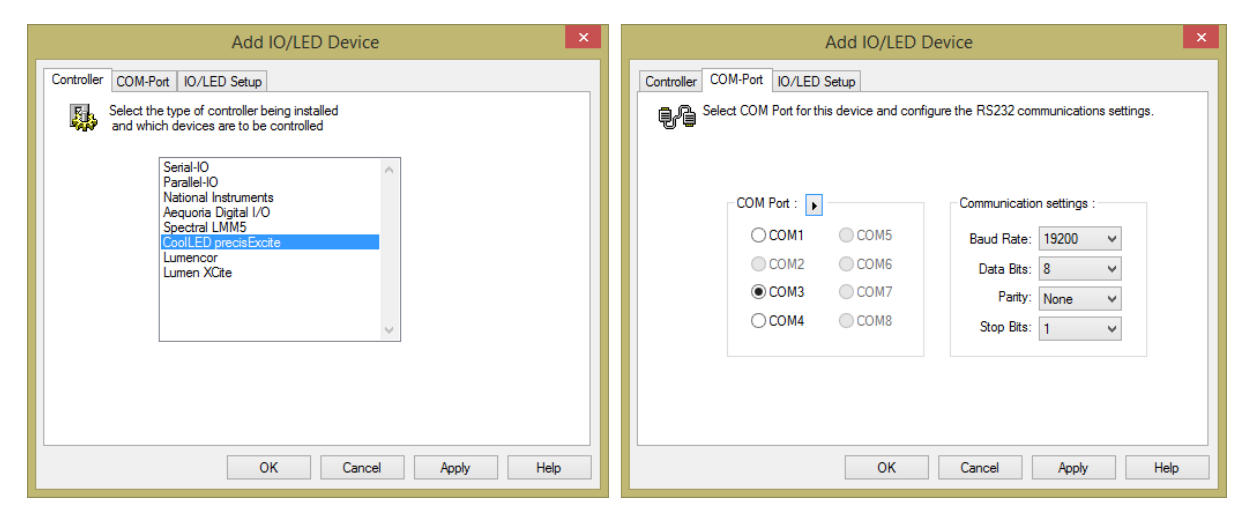

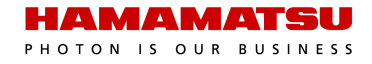

Click OK to return to the Current Profile. The pE-4000 is now listed as a the CoolLED-pE under IO/LED Devices. Click OK to save the device settings to the profile and close the window.

| Properties of CooILED pE-4000                                                |                                            |  |
|------------------------------------------------------------------------------|--------------------------------------------|--|
| Default File Paths Device Control                                            |                                            |  |
| Add the physical devices attached to the system to<br>allow software control | View by device type     View by connection |  |
| ⊕ ==∞ C11440-42U S/N: 000030                                                 | Add<br>Remove<br>Properties                |  |

4. Go to the **Devices** pane and expand the **Filter Setup** panel to define filter groups. Click on the **IO/LED Device** tab to access the filter and shutter controls for the pE-4000.

| Fil | ter-Shutter | IO/LED Device |            |   |
|-----|-------------|---------------|------------|---|
|     | CoolLED-p   | E Filter-B    | Don't care |   |
|     | CoolLED-p8  | EB            | Don't care |   |
|     | CoolLED-p8  | E Filter-C    | 550        | ÷ |
|     | CoolLED-p   | EC            | 20.0 %     |   |
|     | CoolLED-p8  | E Filter-D    | Don't care |   |
|     | CoolLED-p8  | E D           | Don't care |   |
|     | Shutters    |               |            |   |
|     | CoolLED-p8  | E Shutter-A   | Low        |   |
|     | CoolLED-p8  | E Shutter-B   | Low        |   |
|     | CoolLED-p8  | E Shutter-C   | High       | ÷ |
|     | CoolLED-p8  | E Shutter-D   | Low        |   |
|     |             |               |            |   |

Channel Wavelength

Each channel has 4 wavelengths to choose from

#### **Channel Intensity**

Set the intensity 0-100% (1% steps) for the selected wavelength

#### Shutter Controls

Set the shutter state to Low (Closed), High (Open) or Don't Care (Ignore)

# **Filter Setup Examples**

Follow the steps below to configure the channel settings for pE-4000.

# Part 1 - Filter Setup for Default Idle Positions

| Filter Setup  Filter Setup  Index Setup  Filter/Shutt  Filter/Shutt  Fil | er Control                                         | Automated Control<br>Enable IO/LED Device control                                                                     |
|----------------------------------------------------------------------------------------------------|----------------------------------------------------|----------------------------------------------------------------------------------------------------|
| Advanced Settings Return to<br>Return to Idle After Capture<br>Return to Idle During Delay                                                                                                    | Idle On Exit Dazzle Protection Exposure Protection | Advanced Settings<br>Enable Return to Idle On Exit,<br>Return to Idle After Capture an<br>Return to Idle During Delay |
| Default Idle Positions     Time Delay     None Manual                                                                                                    | Add<br>Copy<br>Remove<br>Test                      | Filter Group<br>Select Default Idle Positions                                                                         |
| Dela                                                                                                    | y Position: Pre-Exposure V                         | IO/LED Device Controls<br>Select to display IO/LED<br>Device controls                                                 |
| CoolLED-pE Filter-D<br>CoolLED-pE Filter-D<br>CoolLED-pE Shutter-A                                                                                                    | Don't care Don't care Low                          | 5 Shutter Controls<br>Set the shutter state to Low for                                                                |
| CoolLED-pE Shutter-B<br>CoolLED-pE Shutter-C<br>CoolLED-pE Shutter-D                                                                                                    | Low<br>Low                                         | Shutters A-D                                                                                                    |

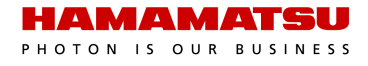

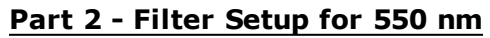

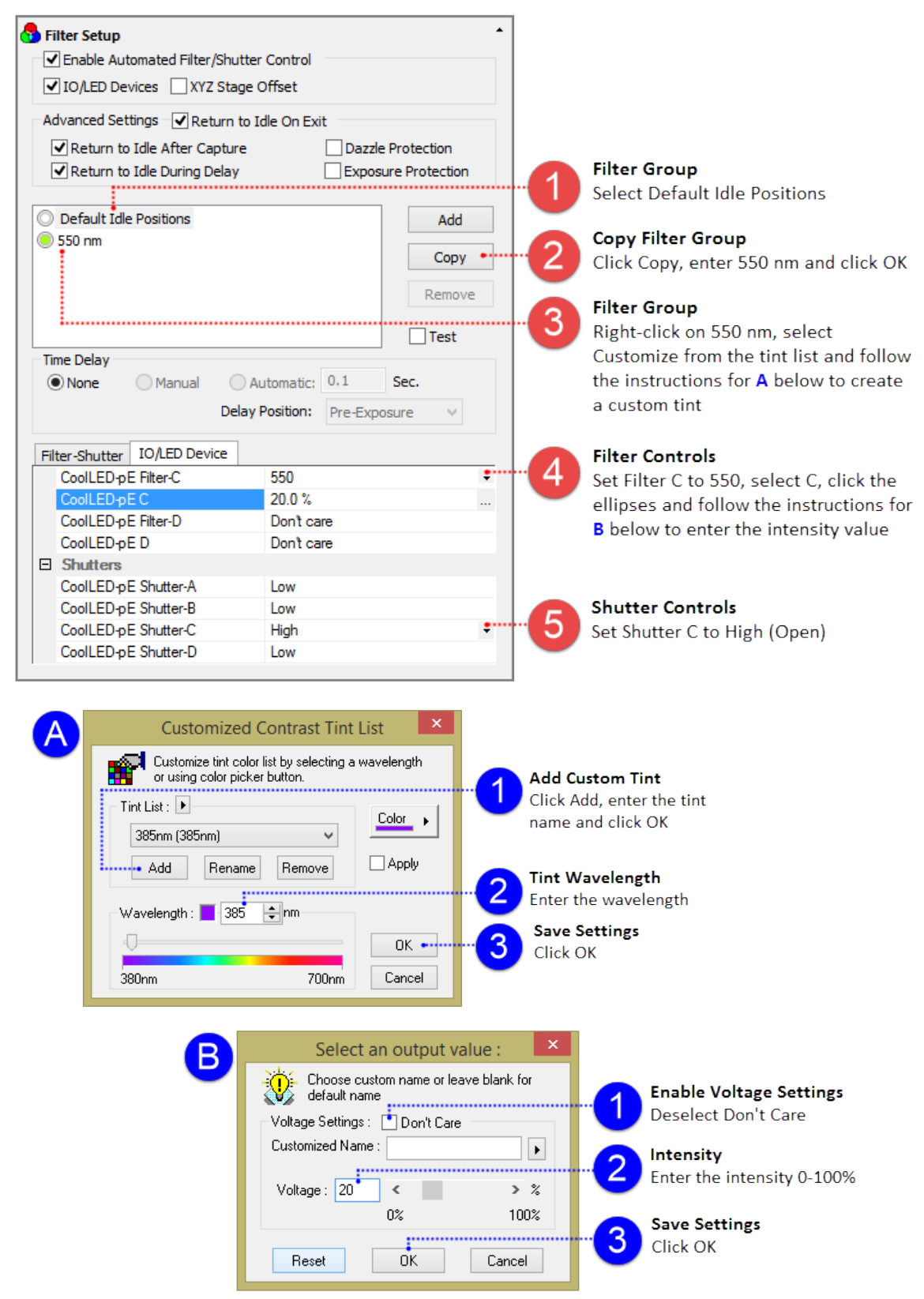

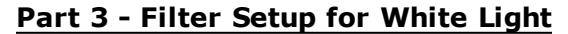

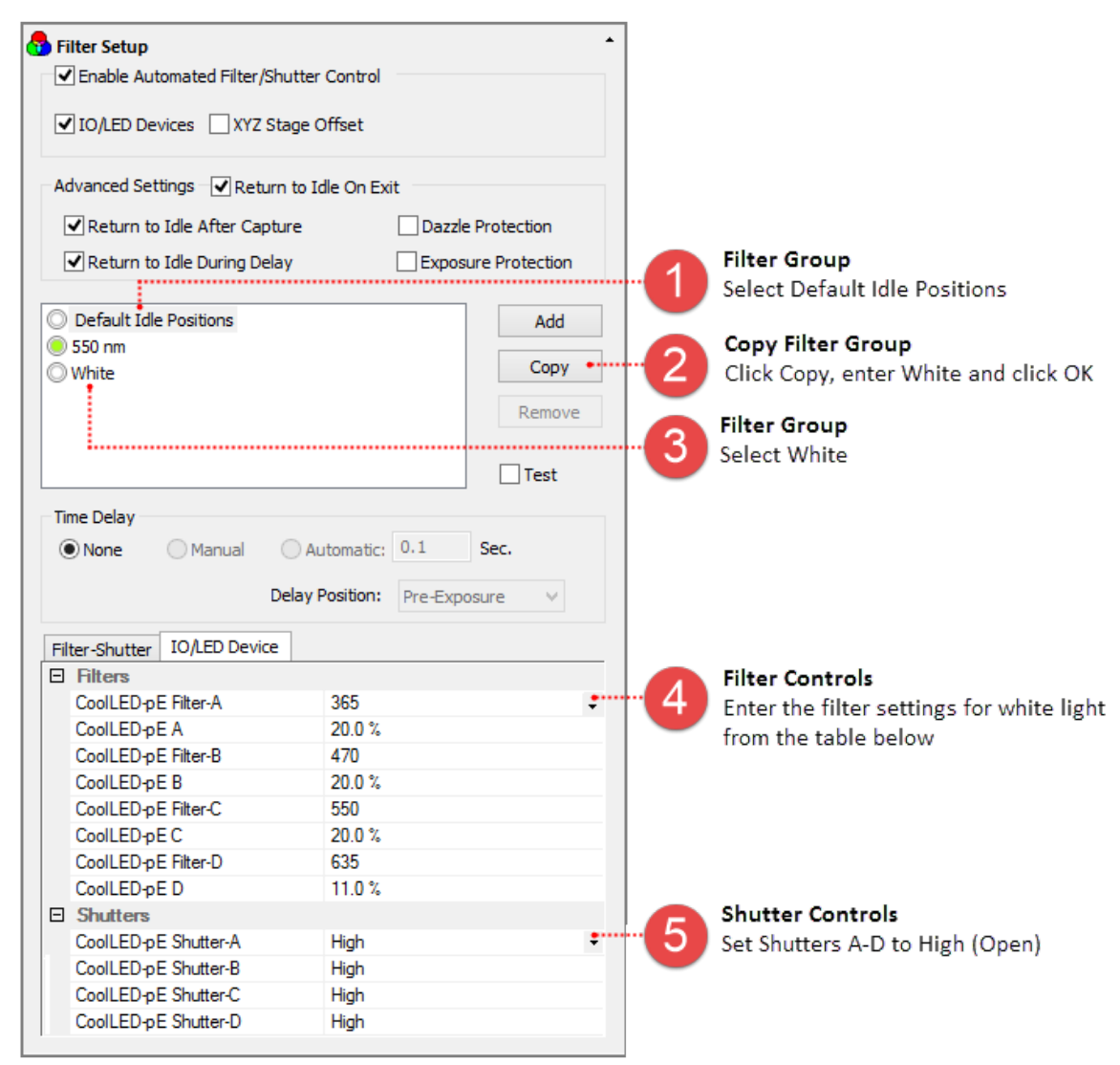

#### White Light Settings

| Channel | Wavelength | Intensity % | Shutter |
|---------|------------|-------------|---------|
| А       | 365 nm     | 20%         | High    |
| В       | 470 nm     | 20%         | High    |
| С       | 550 nm     | 20%         | High    |
| D       | 635 nm     | 11%         | High    |